## STAPPENPLAN "EASY STUDIO"

Vooraf: denk goed na over wat je wilt uitbeelden.

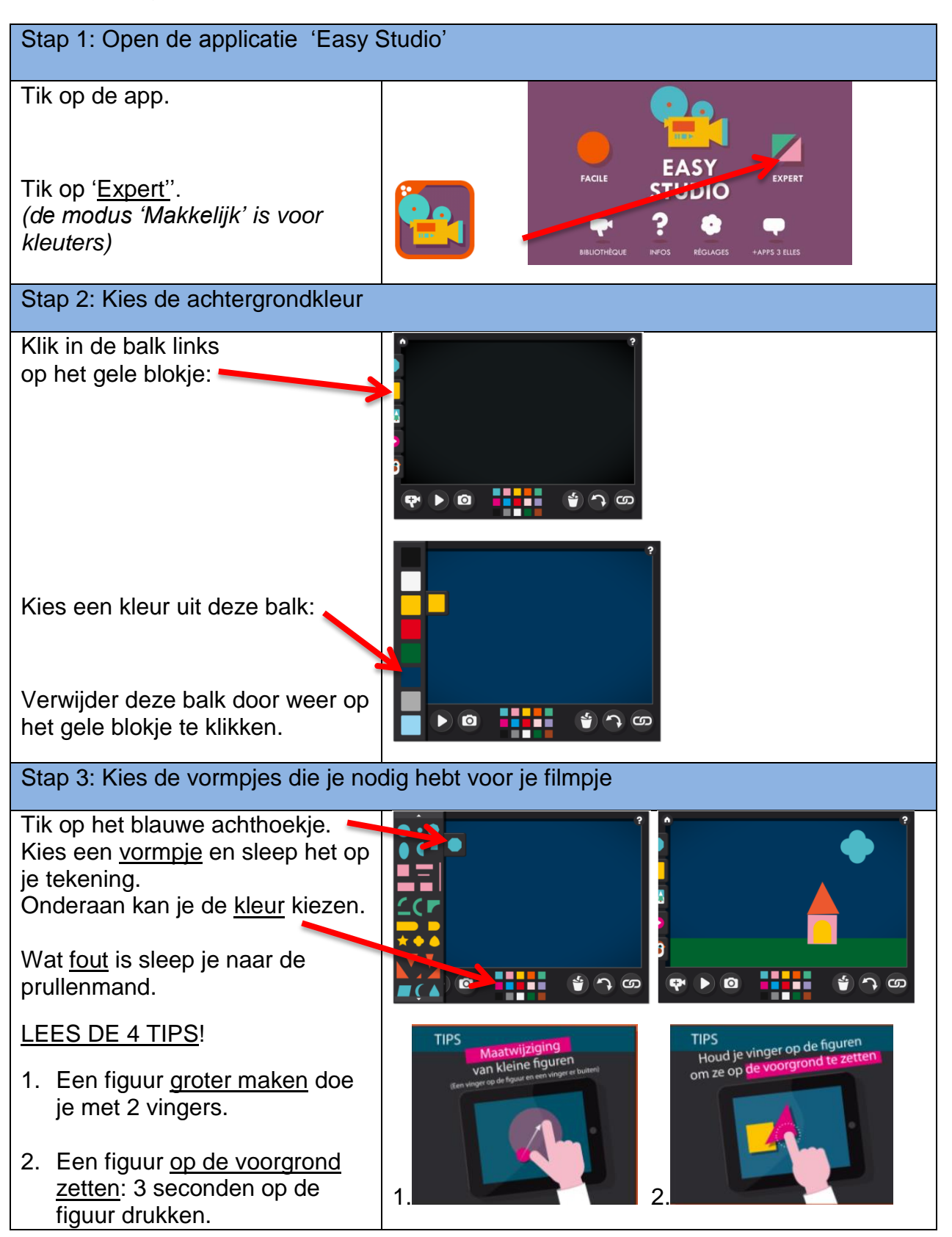

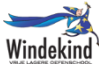

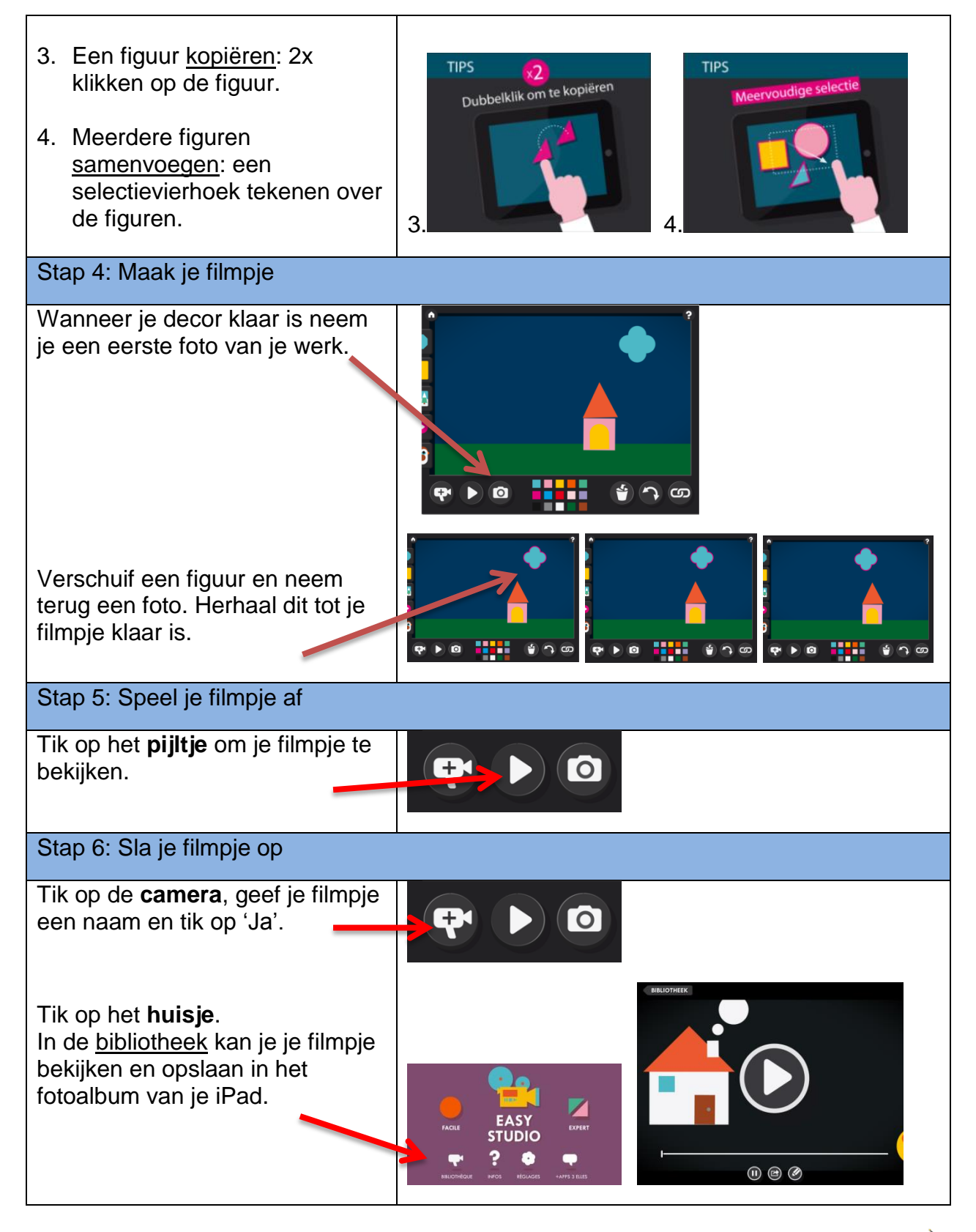